# Configurar y verificar el seguimiento y la reserva de DIA NAT

# Contenido

| Introducción                                                                          |
|---------------------------------------------------------------------------------------|
| Prerequisites                                                                         |
| Requirements                                                                          |
| Componentes Utilizados                                                                |
| Restricciones de NAT DIA Tracker                                                      |
| Restricciones de Cisco IOS XE Catalyst SD-WAN Release 17.10.1a y versiones anteriores |
| Restricciones de Cisco IOS XE Catalyst SD-WAN Release 17.11.1a                        |
| Restricciones de Cisco IOS XE Catalyst SD-WAN Release 17.13.1a                        |
| Interfaces Soportadas para NAT DIA Tracker                                            |
| Configurar                                                                            |
| Diagrama de la red                                                                    |
| Configuraciones                                                                       |
| Paso 1. Configurar el rastreador DIA de NAT                                           |
| Paso 2. Enlazar el rastreador a la interfaz de transporte                             |
| Paso 3. Activar reserva NAT en política DIA existente                                 |
| Verificación                                                                          |
| Rastreador de Troubleshooting                                                         |
| Información Relacionada                                                               |
|                                                                                       |

# Introducción

Este documento describe cómo configurar y verificar DIA NAT Tracker y Fallback en los routers Cisco IOS XE® mediante la GUI de Cisco Catalyst Manager.

# Prerequisites

#### Requirements

La política NAT DIA de Cisco SD-WAN se debe configurar en los dispositivos de sucursal. Consulte la sección <u>Información Relacionada</u> para obtener instrucciones sobre cómo implementar el acceso directo a Internet (DIA) para SD-WAN.

#### **Componentes Utilizados**

Este documento se basa en las siguientes versiones de software y hardware:

Cisco Catalyst SD-WAN Manager versión 20.14.1

- Controlador Cisco Catalyst SD-WAN versión 20.14.1
- Cisco Edge Router versión 17.14.01a

La información que contiene este documento se creó a partir de los dispositivos en un ambiente de laboratorio específico. Todos los dispositivos que se utilizan en este documento se pusieron en funcionamiento con una configuración verificada (predeterminada). Si tiene una red en vivo, asegúrese de entender el posible impacto de cualquier comando.

#### Restricciones de NAT DIA Tracker

Restricciones de Cisco IOS XE Catalyst SD-WAN Release 17.10.1a y versiones anteriores

- En Cisco IOS XE Release 17.6.x y versiones anteriores, el rastreador DIA NAT no se soporta en las interfaces de marcador. A partir de Cisco IOS XE Catalyst SD-WAN versión 17.7.1a, las subinterfaces y las interfaces de marcador admiten rastreadores de terminales únicos y duales.
- El extremo de URL DNS no es compatible con los dispositivos Catalyst SD-WAN de Cisco IOS XE.
- Sólo puede aplicar un rastreador o grupo de rastreadores a una interfaz.
- La función de reserva de NAT sólo es compatible con Cisco IOS XE Catalyst SD-WAN versión 17.3.2.
- La dirección IP del túnel con la dirección 169.254.x.x no se admite para realizar un seguimiento del extremo de zScaler en los túneles manuales.
- Debe configurar un mínimo de dos rastreadores de punto final único para configurar un grupo de seguimiento.
- Un grupo de seguimiento sólo puede incorporar un máximo de dos rastreadores de punto final únicos.
- En Cisco IOS XE Release 17.10.1 y versiones anteriores, no puede configurar el rastreador IPv4 en una interfaz IPv6 o viceversa. El rastreador no estará activo.

Restricciones de Cisco IOS XE Catalyst SD-WAN Release 17.11.1a

- El extremo de URL de API solo se admite en el rastreador DIA IPv6 y no en el rastreador DIA IPv4.
- Los rastreadores IPv4 e IPv6 no se pueden utilizar en el mismo grupo de seguimiento.
- Debe configurar el comando allow service all en la interfaz de túnel TLOC para que los rastreadores IPv6 funcionen con una interfaz de túnel TLOC.
- No se admiten varias interfaces DIA NAT66.
- No se admite el repliegue NAT en la política de datos centralizada.

Restricciones de Cisco IOS XE Catalyst SD-WAN Release 17.13.1a

• Los elementos DNS de extremo no se admiten en un grupo de seguimiento.

Nota: Asegúrese de que utiliza una dirección IP de terminal que responde a las

solicitudes HTTP/HTTPS. Por ejemplo, el servidor DNS 8.8.8.8 de Google no se puede utilizar como dirección IP de terminal.

Interfaces Soportadas para NAT DIA Tracker

Puede configurar el rastreador DIA NAT para estas interfaces:

- Interfaces celulares
- Interfaces Ethernet
- Interfaces Ethernet (PPPoE)
- Subinterfaces
- Interfaces del marcador DSL (PPPoE y PPPoA)

Nota: El rastreador DIA NAT IPv6 sólo se admite en interfaces físicas y subinterfaces de interfaces Ethernet.

# Configurar

#### Diagrama de la red

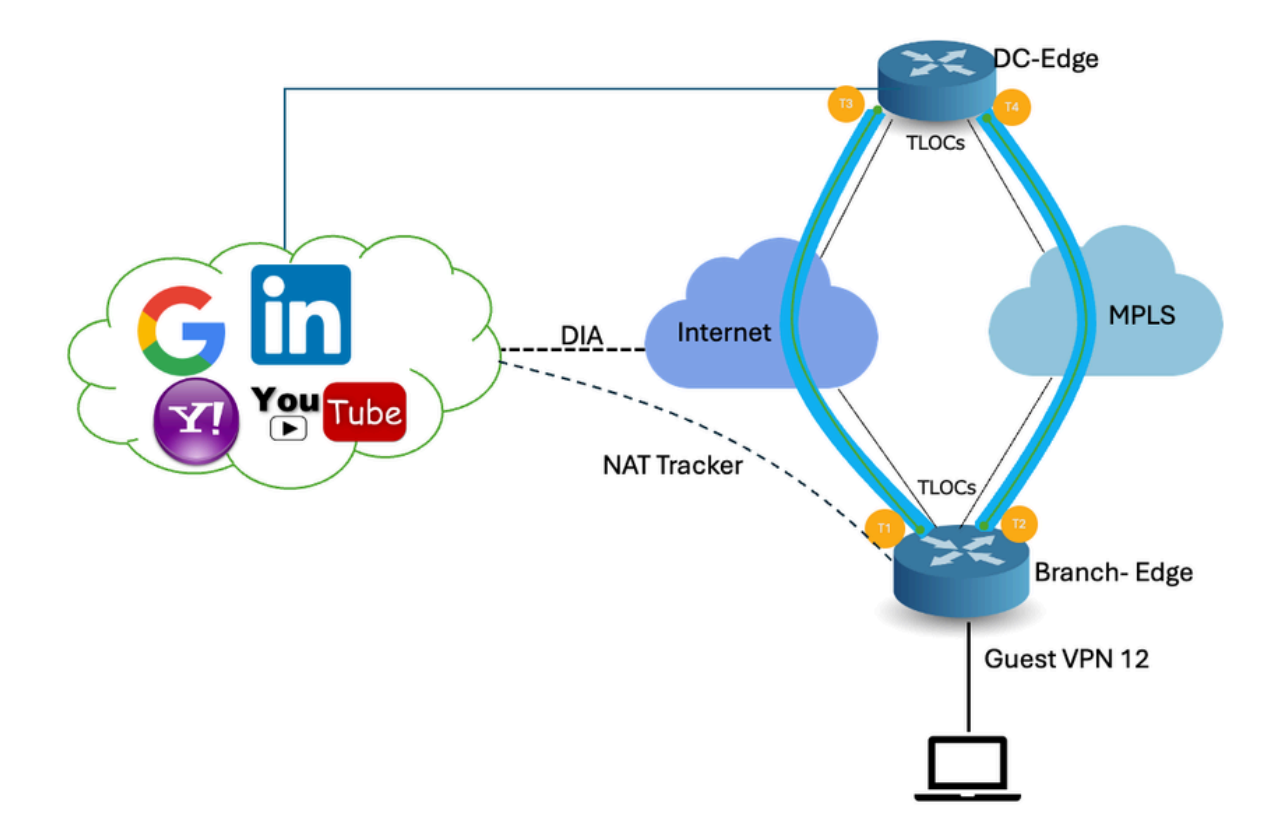

#### Configuraciones

El rastreador DIA ayuda a determinar si Internet o la red externa no están disponibles. La función

NAT DIA Tracking es útil cuando NAT está habilitada en una interfaz de transporte en VPN 0 para permitir que el tráfico de datos del router salga directamente a Internet.

Si Internet o la red externa no están disponibles, el router continúa reenviando el tráfico basado en la ruta NAT en la VPN de servicio. El tráfico que se reenvía a Internet se descarta. Para evitar que se descarte el tráfico de Internet, configure el rastreador DIA en el router de borde para realizar un seguimiento del estado de la interfaz de transporte. El rastreador sondea periódicamente la interfaz para determinar el estado de Internet y devuelve los datos a los puntos de conexión asociados con el rastreador.

#### Paso 1. Configurar el rastreador DIA de NAT

En el menú Cisco SD-WAN Manager, navegue hasta Configuration > Templates.

| 20        | Monitor        | ~ ~ ~                                 |                   |                                    |   |
|-----------|----------------|---------------------------------------|-------------------|------------------------------------|---|
| &         | Configuration  | Configuration Groups                  |                   |                                    |   |
| *         | Tools          | Policy Groups                         | re Temp           | blates                             |   |
| <b>\$</b> | Maintenance    | Service Insertion                     |                   |                                    |   |
| 20        | Administration | Cloud OnRamp for SaaS                 |                   |                                    |   |
| •         | Workflows      | Cloud OnRamp for Multicloud           | ~                 |                                    |   |
| ===       | Reports        | Network Hierarchy                     |                   | Description                        | 1 |
| dil       | Analytics      | Certificates<br>Certificate Authority | 1237ea <b>1</b> 5 | Device template of Site400-cE1 wit | F |
| Ø         | Explore        | Templates <                           | 72fa9563          | Device template of Site200-cE1 wit | F |
|           |                | Policies<br>Security                  | b1b238            | Device template of Site200-cE2 wit | F |
|           |                | Unified Communications                | 248d5ce           | Device template of Site500-cE1 wit | F |
|           |                | Cloud onRamp for laaS                 | )983cf18          | Device template of Site500-cE2 wit | F |
|           |                | Application Catalog                   | 7 <b>1</b> 8bba   | Device template of Site100-cE1 wit | F |
|           |                | 58129554-ca0e-4010-a787-71a           | 5288785           | Device template of Site100-cE2 wit | F |

búsqueda, haga clic en los tres puntos (...) y haga clic en Edit para modificarla.

| Configuration                      |                               |              |              |                  |                  |            |                     |                      |
|------------------------------------|-------------------------------|--------------|--------------|------------------|------------------|------------|---------------------|----------------------|
| Device Templates Feature Templates |                               |              |              |                  |                  |            |                     |                      |
| Q 409 × system × Search            |                               |              |              |                  |                  |            |                     |                      |
| Add Template                       |                               |              |              |                  |                  |            |                     |                      |
| Template Type Non-Defa             | ult v                         |              |              |                  |                  |            | Total Rows: 3 of 12 | 25 <b>t) (</b> )     |
| Name                               | Description                   | Туре         | Device Model | Device Templates | Devices Attached | Updated By | Last Updated        |                      |
| ntp_system_21-10-2021_19-3         | . Test Drive Template: System | Cisco NTP    | CSR1000v     | 8                | 8                | admin      | 04 Apr 2024 7:19:42 | 7 PM GM' ***         |
| system_Site400-cE1_400_28          | Test Drive Template: System   | Cisco System | C8000v       | 1                | 1                | admin      | 04 Apr 2024 4:21:19 | PM GM ····           |
| system_Site500+cE2_500_14e.        | . Test Drive Template: System | Cisco System | C8000v       | 1                | 1                | admin      | 04 Apr 2024 4:27:5  | View<br>Edit         |
|                                    |                               |              |              |                  |                  |            |                     | Change Device Models |
|                                    |                               |              |              |                  |                  |            |                     | Delete               |
|                                    |                               |              |              |                  |                  |            |                     | Сору                 |

En el equipo de características del sistema, haga clic en Rastreador.

| Configuration         |                                                                                              |
|-----------------------|----------------------------------------------------------------------------------------------|
| Device Templates      | Feature Templates                                                                            |
| Feature Template > Ci | sco System > system_Site400-cE1_400_288e91b4-e59e-4af4-92f8-847b4237ea15_04-04-2024_16-21-17 |
| Device Type           | C8000v                                                                                       |
| Template Name*        | system_Site400-cE1_400_288e91b4-e59e-4af4                                                    |
| Description*          | Test Drive Template: System feature of Site400                                               |
|                       |                                                                                              |
| Basic Configuration   | GPS Tracker Advanced                                                                         |
| BASIC CONFIGURA       | TIÔN                                                                                         |

Haga clic en New Endpoint Tracker para configurar los parámetros del rastreador.

| Tracker   |                |           |          |                                 |              |
|-----------|----------------|-----------|----------|---------------------------------|--------------|
| TRACKERS  | TRACKER GROUPS |           |          |                                 |              |
| New Endpo | bint Tracker   |           |          |                                 |              |
|           |                |           |          |                                 |              |
| Optional  | Name           | Threshold | Interval | Multiplier                      | Tracker Type |
| Optional  | Name           | Threshold | Interval | Multiplier<br>No data available | Tracker Type |

Ingrese los parámetros del rastreador y haga clic en Agregar.

Nombre: Nombre del rastreador. El nombre puede tener hasta 128 caracteres alfanuméricos. Puede configurar hasta ocho rastreadores.

Umbral: tiempo que se debe esperar a que la sonda devuelva una respuesta antes de declarar que la interfaz de transporte está inactiva. Intervalo: de 100 a 1000 milisegundos. Predeterminado: 300 milisegundos.

Intervalo: frecuencia con la que se envía una sonda para determinar el estado de la interfaz de transporte. Intervalo: de 20 a 600 segundos. Valor predeterminado: 60 segundos (1 minuto).

Multiplicador: número de veces que se puede volver a enviar una sonda antes de declarar que la interfaz de transporte está inactiva. Intervalo: de 1 a 10. Valor predeterminado: 3.

Tipo de rastreador: Elija Interfaz para configurar el rastreador DIA.

Tipo de terminal: puede seleccionar una dirección IP, un nombre DNS o una URL.

Nombre DNS del punto final: nombre DNS del punto final. Este es el destino en Internet al que el router envía sondas para determinar el estado de la interfaz de transporte.

Haga clic en la lista desplegable y seleccione Global para cambiar cualquier valor predeterminado.

| Tracker                 |                               |        | ~   |
|-------------------------|-------------------------------|--------|-----|
| TRACKERS TRACKER GROUPS |                               |        |     |
| Name                    | Tracker1                      |        | 1   |
| Threshold               |                               |        |     |
| Interval                | Global     Device Specific >  |        |     |
| Multiplier              | O Default                     |        | - L |
| Tracker Type            | ⊘ → Interface                 |        |     |
|                         |                               |        |     |
| Endpoint Type           | O IP Address O DNS Name O URL |        |     |
| Endpoint DNS Name       | ( www.cisco.com               |        | ×   |
|                         |                               | Cancel | Add |

Haga clic en Update (Actualizar).

| lew Endp                             | oint Tracker |               |                |            |              |                   |
|--------------------------------------|--------------|---------------|----------------|------------|--------------|-------------------|
| optional                             | Name         | Threshold     | Interval       | Multiplier | Tracker Type | Action            |
|                                      | tracker1     | 100           | ⊕ 30           | Ø 3        | Interface    | / 0               |
| lew Obje                             | ct Tracker   |               |                |            |              |                   |
| lew Obje<br>Tracker Typ              | ct Tracker   | • Interface ( | ) SIG () Route |            | ☐ Mark       | as Optional Row   |
| lew Obje<br>Tracker Typ<br>Dbject ID | ot Tracker   | ● Interface ( | ) SIG () Route |            | Mark         | as Optional Row ( |

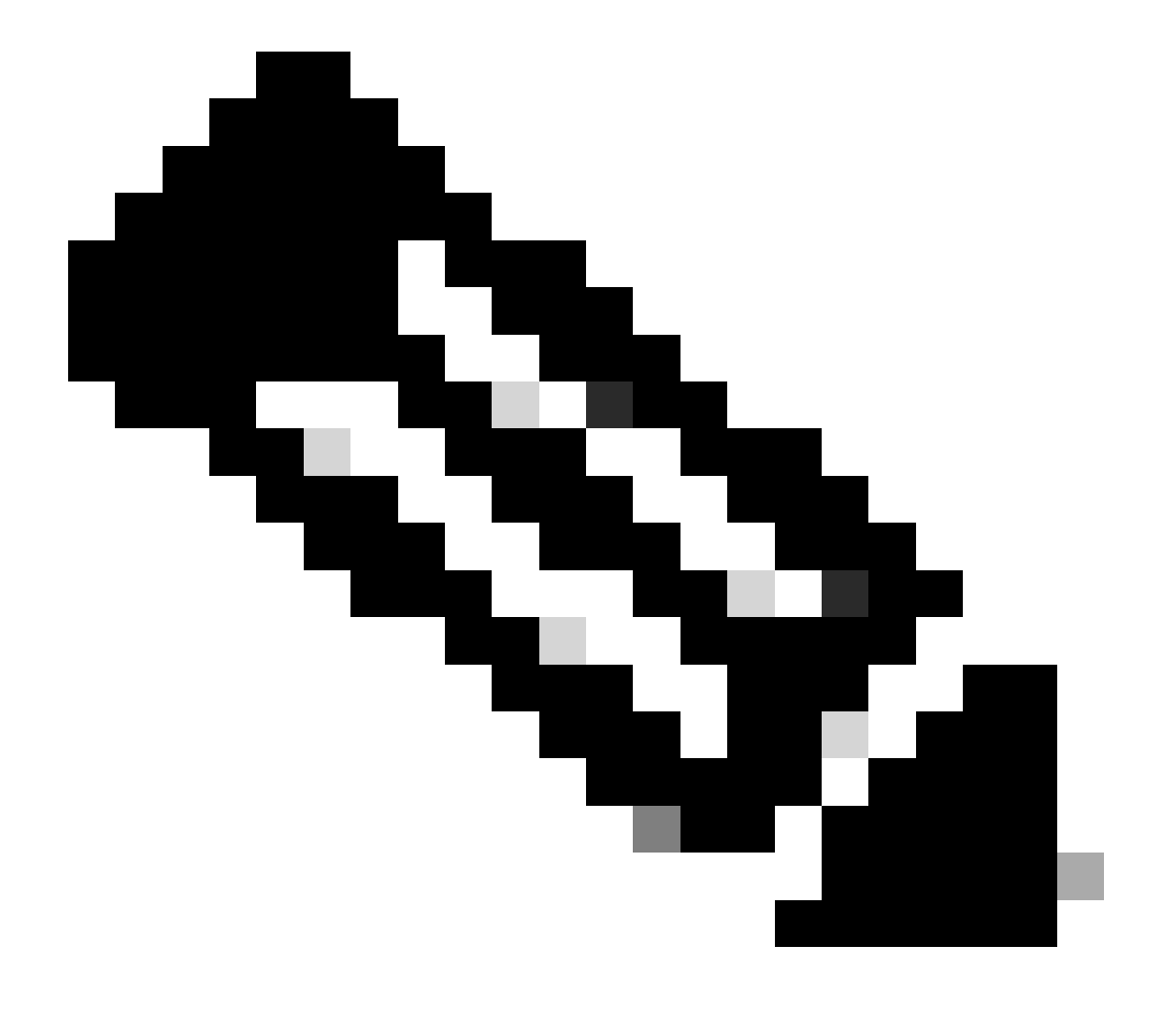

Nota: Asegúrese de haber configurado dos rastreadores de punto final único antes de configurar un grupo de seguimiento.

Haga clic en Next (Siguiente).

| Device Template 288e91b4-e59e    | -4af4-92f8-8 | 47b4237ea15 |                   |                |                                    |                               |
|----------------------------------|--------------|-------------|-------------------|----------------|------------------------------------|-------------------------------|
| Q Search                         |              |             |                   |                |                                    | <b>V</b>                      |
|                                  |              |             |                   |                |                                    | Total Rows: 1 🛛 🛧 👱           |
| S Chassis Number                 | System IP    | Hostname    | Prefix(0.0.0.0/0) | Address(192.10 | 88.1.1) Interface Name(GigabitEthe | rnet8) IPv4 Address/ prefix-k |
| C8K-06B43DFE-2350-F2B2-E8E2-F80. |              | Site400-cE1 | 0.0.0.0/0         |                | GigabitEthernet8                   |                               |
|                                  |              |             |                   |                |                                    |                               |
|                                  |              |             |                   |                |                                    |                               |
|                                  |              |             |                   |                |                                    |                               |
|                                  |              |             |                   |                |                                    |                               |
|                                  |              |             |                   |                |                                    |                               |
|                                  |              |             |                   |                |                                    |                               |
|                                  |              |             |                   |                |                                    |                               |
|                                  |              |             |                   |                |                                    |                               |
|                                  |              |             |                   |                |                                    |                               |
|                                  |              |             |                   |                |                                    |                               |
|                                  |              |             |                   |                |                                    |                               |
|                                  |              |             |                   | Next           | Cancel                             |                               |

Haga clic en Devices (Dispositivos) y asegúrese de que la configuración es correcta. Haga clic en Config Diff y Side by Side Diff. Haga clic en Configure Devices.

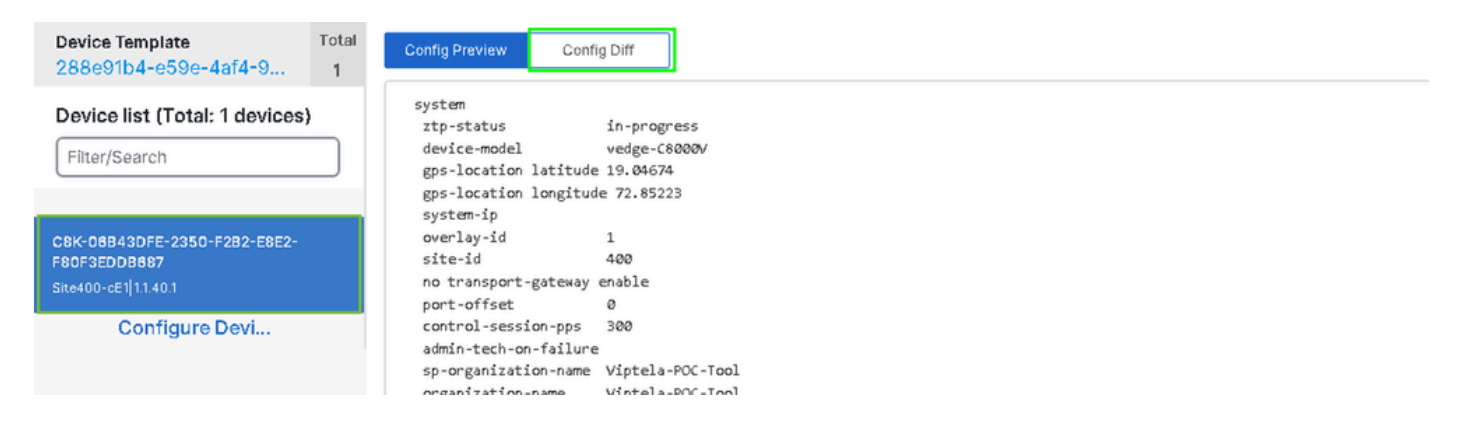

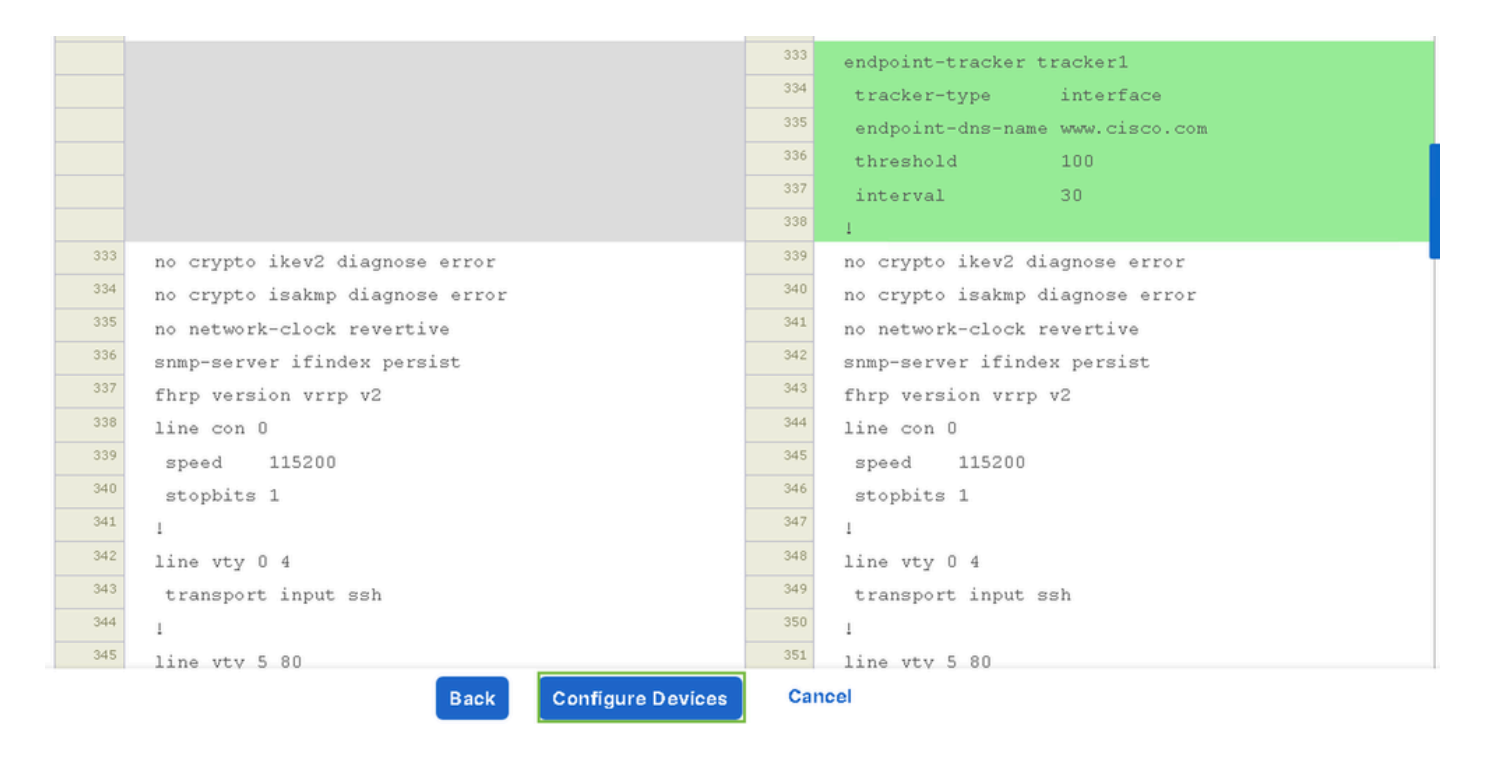

vManage configuró correctamente la plantilla del dispositivo con la configuración del rastreador.

| Push Feature Template Configuration   Subject Validation success | View Logs                                                                                                    |
|------------------------------------------------------------------|----------------------------------------------------------------------------------------------------|
| Total Task: 1   Success : 1                                      | Host: Site400-cE1( )                                                                                                    |
| Device Group (1)                                                 | Device C8000v<br>Model:                                                                                                    |
| Q Search Table                                                   | [29-Jul-2024 7:50:20 PDT] Configuring device with feature template:<br>[29-Jul-2024 7:50:21 PDT] Checking and creating device in Manager                                                                                                    |
| Status Message Cinassis Number                                   | [29-Jul-2024 7:50:22 PDT] Generating configuration from template         [29-Jul-2024 7:50:29 PDT] Device is online         [29-Jul-2024 7:50:29 PDT] Updating device configuration in Manager         [29-Jul-2024 7:50:29 PDT] Sending configuration to device         [29-Jul-2024 7:50:29 PDT] Sending configuration to device         [29-Jul-2024 7:50:29 PDT] Sending configuration to device |
| Success Template successfully attac                              | [29-Jul-2024 7:50:36 PDT] Device has pulled the configuration         [29-Jul-2024 7:50:39 PDT] Device: Config applied successfully         [29-Jul-2024 7:50:39 PDT] Template successfully attached to device                                                                                                    |
|                                                                  |                                                                                                    |
|                                                                  |                                                                                                    |
|                                                                  |                                                                                                    |
|                                                                  |                                                                                                    |

Paso 2. Enlazar el rastreador a la interfaz de transporte

En el menú Cisco SD-WAN Manager, navegue hasta Configuration > Templates.

| 20  | Monitor        | C                                        |                   |                                    |   |
|-----|----------------|------------------------------------------|-------------------|------------------------------------|---|
| ۶   | Configuration  | Configuration Groups                     |                   |                                    |   |
| ×   | Tools          | Policy Groups                            | re Temp           | blates                             |   |
| ¢   | Maintenance    | Service Insertion                        |                   |                                    |   |
| 20  | Administration | Cloud OnRamp for SaaS                    |                   |                                    |   |
| -8  | Workflows      | Cloud OnRamp for Multicloud              | ~                 |                                    |   |
|     | Reports        | Network Hierarchy                        |                   | Description                        | ٦ |
| dil | Analytics      | Certificates<br>Certificate Authority    | 1237ea <b>1</b> 5 | Device template of Site400-cE1 wit | F |
| Ø   | Explore        | Templates 🗸                              | 72fa9563          | Device template of Site200-cE1 wit | F |
|     |                | Policies<br>Security                     | b1b238            | Device template of Site200-cE2 wit | F |
|     |                | Unified Communications<br>Network Design | 248d5ce           | Device template of Site500-cE1 wit | F |
|     |                | Cloud onRamp for laaS                    | )983cf <b>1</b> 8 | Device template of Site500-cE2 wit | F |
|     |                | Application Catalog                      | 718bba            | Device template of Site100-cE1 wit | F |
|     |                | 58129554-ca0e-4010-a787-71a              | 5288785           | Device template of Site100-cE2 wit | F |

Busque la plantilla de la función Interfaz de transporte NAT en la barra de búsqueda, haga clic en los tres puntos (...) y haga clic en Editar para modificar.

| Configuration        |                          |                              |              |                  |                  |            |                      |         |               |
|----------------------|--------------------------|------------------------------|--------------|------------------|------------------|------------|----------------------|---------|---------------|
| Device Templates     | Feature Template         | 95                           |              |                  |                  |            |                      |         |               |
| Q 400 × Giga         | ibitEthernet1 × Search   |                              |              |                  |                  |            |                      |         | 7             |
| Add Template         |                          |                              |              |                  |                  |            |                      |         |               |
| Template Type No     | on-Default 🗸             |                              |              |                  |                  |            | Total Rows: 1 of 125 | 13      | ¢             |
| Name                 | Description              | Туре                         | Device Model | Device Templates | Devices Attached | Updated By | Last Update          | d       |               |
| interface_GigabitEth | Test Drive Template: Int | Cisco VPN Interface Ethernet | C8000v       | 1                | 1                | admin      | 04 Apr 2024          | 4:22:1. |               |
|                      |                          |                              |              |                  |                  |            |                      | View    |               |
|                      |                          |                              |              |                  |                  |            |                      | Edit    |               |
|                      |                          |                              |              |                  |                  |            |                      | Change  | Device Models |
|                      |                          |                              |              |                  |                  |            |                      | Delete  |               |
|                      |                          |                              |              |                  |                  |            |                      | Сору    |               |
|                      |                          |                              |              |                  |                  |            |                      |         |               |
|                      |                          |                              |              |                  |                  |            |                      |         |               |

Haga clic en la ficha Advanced (Opciones avanzadas).

| Configuration              |                                                                            |
|----------------------------|----------------------------------------------------------------------------|
| Device Templates           | Feature Templates                                                          |
| Feature Template 🗦 Cis     | co VPN Interface Ethernet > interface_GigabitEthernet1_04-04-2024_16-21-18 |
| Device Type                | C8000v                                                                     |
| Template Name*             | interface_GigabitEthernet1_04-04-2024_16-21-18                             |
| Description*               | Test Drive Template: Interface GigabitEthernet1 fe                         |
|                            |                                                                            |
| <b>Basic Configuration</b> | Tunnel NAT VRRP ACL/QoS ARP TrustSec Advanced                              |

Para agregar el nombre del rastreador en el Rastreador, seleccione Global en el menú desplegable.

| Tracker                      |                   |
|------------------------------|-------------------|
| ICMP/ICMPv6 Redirect Disable | Global Off        |
|                              | Device Specific > |
| GRE tunnel source IP         | ⊘ Default         |
|                              |                   |

Ingrese el nombre del rastreador que creó en la plantilla del sistema y haga clic en Update.

| Tracker                      | tracker1      |
|------------------------------|---------------|
| ICMP/ICMPv6 Redirect Disable | ⊘ - On Off    |
| GRE tunnel source IP         |               |
| Xconnect                     |               |
|                              | Cancel Update |

Haga clic en Next (Siguiente).

| Device Template 288e91b4-e59e-  | 4af4-92f8-8 | 47b4237ea15 |                   |               |                                           |                        |
|---------------------------------|-------------|-------------|-------------------|---------------|-------------------------------------------|------------------------|
| Q Search                        |             |             |                   |               |                                           | ♡                      |
|                                 |             |             |                   |               |                                           | Total Rows: 1 🕋 👱      |
| S Chassis Number                | System IP   | Hostname    | Prefix(0.0.0.0/0) | Address(192.1 | 188.1.1) Interface Name(GigabitEthernet8) | IPv4 Address/ prefix-k |
| C8K-06B43DFE-2350-F2B2-E8E2-F80 |             | Site400-cE1 | 0.0.0.0/0         |               | GigabitEthernet8                          |                        |
|                                 |             |             |                   |               |                                           |                        |
|                                 |             |             |                   |               |                                           |                        |
|                                 |             |             |                   |               |                                           |                        |
|                                 |             |             |                   |               |                                           |                        |
|                                 |             |             |                   |               |                                           |                        |
|                                 |             |             |                   |               |                                           |                        |
|                                 |             |             |                   |               |                                           |                        |
|                                 |             |             |                   |               |                                           |                        |
|                                 |             |             |                   |               |                                           |                        |
|                                 |             |             |                   |               |                                           |                        |
|                                 |             |             |                   | Next          | Cancel                                    |                        |

Haga clic en Devices (Dispositivos) y asegúrese de que la configuración es correcta. Haga clic en Config Diff y Side by Side Diff. Haga clic en Configure Devices.

| Device Template<br>288e91b4-e59e-4af4-9                              | Total<br>1 | Config Preview Config Diff                                                                                                    |
|----------------------------------------------------------------------|------------|----------------------------------------------------------------------------------------------------|
| Device list (Total: 1 devices)<br>Filter/Search                      | <b>)</b>   | system<br>ztp-status in-progress<br>device-model vedge-C8000V<br>gps-location latitude 19.04674<br>gps-location longitude 72.85223<br>system-in                                                                                                    |
| C8K-06B43DFE-2350-F2B2-E8E2-<br>F80F3EDDB687<br>Site400-cE1 1.1.40.1 |            | overlay-id 1<br>site-id 400<br>no transport-gateway enable<br>port-offset 0                                                                                                    |
| Configure Devi                                                       |            | control-session-pps 300<br>admin-tech-on-failure<br>sp-organization-name Viptela-POC-Tool<br>organization-name Viptela-POC-Tool<br>port-hop<br>track-transport<br>track-transport<br>track-default-gateway<br>console-baud-rate 115200<br>no on-demand enable<br>on-demand idle-timeout 10 |

| interface GigabitEthernet1        | <sup>212</sup> interface GigabitEthernet1        |
|-----------------------------------|--------------------------------------------------|
| no shutdown                       | 213 no shutdown                                  |
| arp timeout 1200                  | 214 arp timeout 1200                             |
| ip address 10.2.7.2 255.255.255.0 | <sup>215</sup> ip address 10.2.7.2 255.255.255.0 |
| no ip redirects                   | 216 no ip redirects                              |
| ip mtu 1500                       | <sup>217</sup> ip mtu 1500                       |
| ip nat outside                    | <sup>218</sup> ip nat outside                    |
| load-interval 30                  | 219 load-interval 30                             |
| mtu 1500                          | 220 mtu 1500                                     |
|                                   | 221 endpoint-tracker tracker1                    |
| negotiation auto                  | 222 negotiation auto                             |
| exit                              | 223 exit                                         |
| interface GigabitEthernet2        | 224 interface GigabitEthernet2                   |
| no shutdown                       | 225 no shutdown                                  |
| arp timeout 1200                  | arp timeout 1200                                 |
| Back Configure Devices            | Cancel                                           |

vManage ha configurado correctamente la plantilla de dispositivo.

| Push Feature Template Configuration   📀 Validation success                                                   | View Logs                                                                                                    |
|----------------------------------------------------------------------------------------------------|----------------------------------------------------------------------------------------------------|
| Total Task: 1   Success : 1                                                                                  | Host: Site400-cE1( )                                                                                                    |
| Device Group (1)                                                                                             | Device C8000v<br>Model:                                                                                                    |
| Q     Search Table       Status     Message     Chassis Number       Success     Template successfully attac | [29-Jul-2024 & 02:13 PDT] Configuring device with feature template:         [29-Jul-2024 & 02:13 PDT] Checking and creating device in Manager         [29-Jul-2024 & 02:14 PDT] Generating configuration from template         [29-Jul-2024 & 02:20 PDT] Device is online         [29-Jul-2024 & 02:20 PDT] Durbating device configuration in Manager         [29-Jul-2024 & 02:20 PDT] Updating device configuration in Manager         [29-Jul-2024 & 02:20 PDT] Sending configuration to device         [29-Jul-2024 & 02:26 PDT] Sending configuration to device         [29-Jul-2024 & 02:26 PDT] Device has pulled the configuration         [29-Jul-2024 & 02:26 PDT] Device has pulled the configuration         [29-Jul-2024 & 02:29 PDT] Device: Config applied successfully         [29-Jul-2024 & 02:29 PDT] Device is configuration         [29-Jul-2024 & 02:29 PDT] Device is config applied successfully         [29-Jul-2024 & 02:29 PDT] Device is configuration         [29-Jul-2024 & 02:29 PDT] Device is configuration         [29-Jul-2024 & 02:29 PDT] Device is configuration         [29-Jul-2024 & 02:29 PDT] Device is configuration         [29-Jul-2024 & 02:29 PDT] Device is successfully         [29-Jul-2024 & 02:29 PDT] Device is successfully         [29-Jul-2024 & 02:29 PDT] Device is configuration |
|                                                                                                    |                                                                                                    |
|                                                                                                    |                                                                                                    |

Paso 3. Activar reserva NAT en política DIA existente

Los dispositivos Cisco IOS XE Catalyst SD-WAN admiten la función de reserva NAT para el acceso directo a Internet (DIA). La función de reserva de NAT permite que el tráfico utilice una trayectoria alternativa si falla la trayectoria de NAT primaria. Esto garantiza una conectividad continua incluso si hay problemas con la configuración de NAT primaria.

Para habilitar la reserva de NAT mediante el Administrador de SD-WAN de Cisco:

En el menú Cisco SD-WAN Manager, vaya a Configuration > Policy.

# 🗞 Monitor

| \$         | Configuration  | Configuration Groups        |          |
|------------|----------------|-----------------------------|----------|
| ×          | Tools          | Policy Groups               |          |
| à          | Maintonona     | Service Insertion           |          |
| ÷          | Maintenance    | Topology                    | zed Pol  |
| 20         | Administration | Cloud OnRamp for SaaS       |          |
| .n         | Workflows      | Cloud OnRamp for Multicloud |          |
| - <b>D</b> | WORNDWS        | Devices                     |          |
| -          | Reports        | Network Hierarchy           | afault A |
| . Lel      | Applytics      | Certificates                |          |
|            | Analytics      | Certificate Authority       |          |
| Ø          | Explore        | Templates                   |          |
|            |                | Policies 🗸                  |          |
|            |                | Security                    |          |
|            |                | Unified Communications      | nes      |
|            |                | Network Design              | Jagias   |
|            |                | Cloud onRamp for laaS       | nogies   |
|            |                | Application Catalog         | ∋ss_v    |
|            |                | VIP10_DC_Preference         |          |
|            |                | VIP16_QoS_Classify_SIP      |          |

interface GigabitEthernet1
ip address 10.2.7.2 255.255.255.0
no ip redirects
ip nat outside
load-interval 30
negotiation auto

endpoint-tracker tracker1

arp timeout 1200 end

Site400-cE1#show sdwan running-config | sec endpoint endpoint-tracker tracker1 tracker-type interface endpoint-dns-name www.cisco.com threshold 100 interval 30

El resultado muestra cómo verificar el estado del rastreador mediante los comandos show endpoint-tracker y show endpoint-tracker GigabitEthernet1.

| Site400-cE1#show              | endpoint-tracke         | r            |                    |                            |             |               |                      |
|-------------------------------|-------------------------|--------------|--------------------|----------------------------|-------------|---------------|----------------------|
| Interface<br>GigabitEthernet1 | Record Name<br>tracker1 | Status<br>Up | Address Fa<br>IPv4 | mily RTT <sup>-</sup><br>8 | in msecs    | Probe ID<br>6 | Next Hop<br>10.2.7.1 |
| Site400-cE1#show              | endpoint-tracke         | r interf     | ace Gigabit        | Ethernet1                  |             |               |                      |
| Interface                     | Record Name             | Status       | Address            | Family R <sup>-</sup>      | TT in msecs | Probe         | ID Next Hop          |
| GigabitEthernet1              | tracker1                | Up           | IPv4               |                            | 8           | 6             | 10.2.7.1             |

El resultado muestra información relacionada con el temporizador sobre el rastreador para ayudar a depurar los problemas relacionados con el rastreador, si los hubiera:

| Site400-cE1#sh | ow endpoint-trac | ker records   |               |            |             |              |
|----------------|------------------|---------------|---------------|------------|-------------|--------------|
| Record Name    | Endpoint         | EndPoint Type | Threshold(ms) | Multiplier | Interval(s) | Tracker-Type |
| tracker1       | www.cisco.com    | DNS_NAME      | 100           | 3          | 30          | interface    |

El resultado del comando show ip sla summary.

Site400-cE1#show ip sla summary IPSLAs Latest Operation Summary Codes: \* active, ^ inactive, ~ pending All Stats are in milliseconds. Stats with u are in microseconds

ID Type Destination Stats Return Last Code Run \*5 dns 8.8.8.8 RTT=16 OK 16 seconds ago \*6 http x.x.x.x RTT=15 OK 3 seconds ago

Verifique la configuración de reserva aplicada en el dispositivo mediante el comando show sdwan policy from-vsmart.

#### <#root>

Site400-cE1#show sdwan policy from-vsmart from-vsmart data-policy \_VPN12\_VPN12\_DIA direction from-service vpn-list VPN12 sequence 1 match source-data-prefix-list Site400\_AllVPN\_Prefixes action accept nat use-vpn 0

```
nat fallback
```

no nat bypass default-action drop

### Rastreador de Troubleshooting

Active estas depuraciones en el dispositivo de borde para verificar cómo el router envía sondas para determinar el estado de la interfaz de transporte.

- Para monitorear cómo el router envía sondeos y determina el estado de las interfaces de transporte, utilice el comando debug platform software sdwan tracker que se soporta hasta la versión 17.12.x.
- A partir de 17.13.x en adelante, para monitorear los registros de sondeos, habilite estas depuraciones.
  - set platform software trace ios R0 sdwanrp-tracker debug
  - set platform software trace ios R0 sdwanrp-cfg debug
- Para verificar los registros relacionados con el seguimiento y error de operaciones de IP SLA, habilite estos debugs. Estos registros muestran si las operaciones de IP SLA están fallando.
  - debug ip sla trace
  - debug ip sla error

Ejecute estos comandos show y monitor para verificar los registros de depuración:

- show logging profile sdwan internal
- monitor logging profile sdwan internal

Site400-cE1#show logging profile sdwan internal Logging display requested on 2024/08/13 08:10:45 (PDT) for Hostname: [Site400-cE1], Model: [C8000V], Ve Displaying logs from the last 0 days, 0 hours, 10 minutes, 0 seconds executing cmd on chassis local ... Unified Decoder Library Init .. DONE Found 1 UTF Streams 2024/08/13 08:02:28.408998337 {iosrp\_R0-0}{255}: [buginf] [17432]: (debug): IPSLA-INFRA\_TRACE:OPER:10 s 2024/08/13 08:02:28.409061529 {iosrp\_R0-0}{255}: [buginf] [17432]: (debug): IPSLA-INFRA\_TRACE:OPER:10 S 2024/08/13 08:02:28.409086404 {iosrp\_R0-0}{255}: [buginf] [17432]: (debug): IPSLA-INFRA\_TRACE: S1a sync 2024/08/13 08:02:28.409160541 {iosrp\_R0-0}{255}: [buginf] [17432]: (debug): IPSLA-INFRA\_TRACE: Sla sync 2024/08/13 08:02:28.409182208 {iosrp\_R0-0}{255}: [buginf] [17432]: (debug): IPSLA-OPER\_TRACE:OPER:10 St 2024/08/13 08:02:28.409197024 {iosrp\_R0-0}{255}: [buginf] [17432]: (debug): IPSLA-OPER\_TRACE:OPER:10 Qu 2024/08/13 08:02:28.409215496 {iosrp\_R0-0}{255}: [buginf] [17432]: (debug): IPSLA-OPER\_TRACE:OPER:10 DN 2024/08/13 08:02:28.409242243 {iosrp\_R0-0}{255}: [buginf] [17432]: (debug): IPSLA-OPER\_TRACE:OPER:10 So 2024/08/13 08:02:28.409274690 {iosrp\_R0-0}{255}: [buginf] [17432]: (debug): IPSLA-OPER\_TRACE:OPER:10 De 2024/08/13 08:02:28.409298157 {iosrp\_R0-0}{255}: [buginf] [17432]: (debug): IPSLA-OPER\_TRACE:OPER:10 So 2024/08/13 08:02:28.409377223 {iosrp\_R0-0}{255}: [buginf] [17432]: (debug): IPSLA-OPER\_TRACE:OPER:10 Ne 2024/08/13 08:02:28.409391034 {iosrp\_R0-0}{255}: [buginf] [17432]: (debug): IPSLA-OPER\_TRACE:OPER:10 Re 2024/08/13 08:02:28.409434969 {iosrp\_R0-0}{255}: [buginf] [17432]: (debug): IPSLA-OPER\_TRACE:OPER:10 ac 2024/08/13 08:02:28.409525831 {iosrp\_R0-0}{255}: [buginf] [17432]: (debug): IPSLA-OPER\_TRACE:OPER:10 Pr 2024/08/13 08:02:28.426966448 {iosrp\_R0-0}{255}: [buginf] [17432]: (debug): IPSLA-OPER\_TRACE:OPER:10 Qu 2024/08/13 08:02:28.427004143 {iosrp\_R0-0}{255}: [buginf] [17432]: (debug): IPSLA-OPER\_TRACE:OPER:10 Re 2024/08/13 08:02:28.427029754 {iosrp\_R0-0}{255}: [buginf] [17432]: (debug): IPSLA-OPER\_TRACE:OPER:10 RT 2024/08/13 08:02:28.427161550 {iosrp\_R0-0}{255}: [buginf] [17432]: (debug): IPSLA-INFRA\_TRACE:OPER:10 S 2024/08/13 08:02:28.427177727 {iosrp\_R0-0}{255}: [buginf] [17432]: (debug): IPSLA-INFRA\_TRACE:OPER:10 S 2024/08/13 08:02:28.427188035 {iosrp\_R0-0}{255}: [buginf] [17432]: (debug): IPSLA-INFRA\_TRACE:OPER:10 S 2024/08/13 08:02:28.427199147 {iosrp\_R0-0}{255}: [buginf] [17432]: (debug): IPSLA-INFRA\_TRACE:OPER:10 S 2024/08/13 08:02:28.427208941 {iosrp\_R0-0}{255}: [buginf] [17432]: (debug): IPSLA-OPER\_TRACE:OPER:10 IP 2024/08/13 08:02:28.427219960 {iosrp\_R0-0}{255}: [buginf] [17432]: (debug): IPSLA-OPER\_TRACE: Common St 2024/08/13 08:02:28.427238042 {iosrp\_R0-0}{255}: [buginf] [17432]: (debug): IPSLA-OPER\_TRACE: Common St 2024/08/13 08:02:28.427301952 {iosrp\_R0-0}{255}: [buginf] [17432]: (debug): IPSLA-OPER\_TRACE: Common St 2024/08/13 08:02:28.427316275 {iosrp\_R0-0}{255}: [buginf] [17432]: (debug): IPSLA-OPER\_TRACE: Common St 2024/08/13 08:02:28.427326235 {iosrp\_R0-0}{255}: [sdwanrp-tracker] [17432]: (debug): Received IPSLA sta 2024/08/13 08:02:28.427328425 {iosrp\_R0-0}{255}: [sdwanrp-tracker] [17432]: (debug): DNS status callbac 2024/08/13 08:02:28.427341452 {iosrp\_R0-0}{255}: [sdwanrp-tracker] [17432]: (debug): DNS query valid TR 2024/08/13 08:02:28.427343152 {iosrp\_R0-0}{255}: [sdwanrp-tracker] [17432]: (debug): DNS resolved addre 2024/08/13 08:02:28.427344332 {iosrp\_R0-0}{255}: [sdwanrp-tracker] [17432]: (debug): DNS probe handler 2024/08/13 08:02:28.427349194 {iosrp\_R0-0}{255}: [buginf] [17432]: (debug): IPSLA-INFRA\_TRACE:OPER:10 S 2024/08/13 08:02:28.427359268 {iosrp\_R0-0}{255}: [buginf] [17432]: (debug): IPSLA-OPER\_TRACE: Common St 2024/08/13 08:02:28.427370416 {iosrp\_R0-0}{255}: [buginf] [17432]: (debug): IPSLA-OPER\_TRACE: Common St 2024/08/13 08:02:28.427555382 {iosrp\_R0-0}{255}: [buginf] [17432]: (debug): IPSLA-OPER\_TRACE: Common St 2024/08/13 08:02:28.427565670 {iosrp\_R0-0}{255}: [buginf] [17432]: (debug): IPSLA-INFRA\_TRACE:OPER:10 S 2024/08/13 08:02:28.427577691 {iosrp\_R0-0}{255}: [buginf] [17432]: (debug): IPSLA-OPER\_TRACE: Common St 2024/08/13 08:02:28.427588947 {iosrp\_R0-0}{255}: [buginf] [17432]: (debug): IPSLA-OPER\_TRACE: Common St 2024/08/13 08:02:28.427600567 {iosrp\_R0-0}{255}: [buginf] [17432]: (debug): IPSLA-OPER\_TRACE: Common St 2024/08/13 08:02:28.427611465 {iosrp\_R0-0}{255}: [buginf] [17432]: (debug): IPSLA-OPER\_TRACE: Common St 2024/08/13 08:02:28.427620724 {iosrp\_R0-0}{255}: [buginf] [17432]: (debug): IPSLA-INFRA\_TRACE:OPER:10 S 2024/08/13 08:02:28.427645035 {iosrp\_R0-0}{255}: [buginf] [17432]: (debug): IPSLA-INFRA\_TRACE:OPER:10 S 2024/08/13 08:02:55.599896668 {iosrp\_R0-0}{255}: [buginf] [17432]: (debug): IPSLA-INFRA\_TRACE:OPER:3 s] 2024/08/13 08:02:55.599966240 {iosrp\_R0-0}{255}: [buginf] [17432]: (debug): IPSLA-INFRA\_TRACE:OPER:3 St 2024/08/13 08:02:55.599981173 {iosrp\_R0-0}{255}: [buginf] [17432]: (debug): IPSLA-OPER\_TRACE:OPER:3 Sta 2024/08/13 08:02:55.600045761 {iosrp\_R0-0}{255}: [buginf] [17432]: (debug): IPSLA-OPER\_TRACE:OPER:3 Nex 2024/08/13 08:02:55.600111585 {iosrp\_R0-0}{255}: [buginf] [17432]: (debug): IPSLA-OPER\_TRACE:OPER:3 DNS 2024/08/13 08:02:55.600330868 {iosrp\_R0-0}{255}: [buginf] [17432]: (debug): IPSLA-OPER\_TRACE:OPER:3 sla

| 2024/08/13 | 08:02:55.610693565 | {iosrp_R0-0}{255}: | [buginf] | [17432]: | (debug): | IPSLA-OPER_TRACE:OPER:3 Soc |
|------------|--------------------|--------------------|----------|----------|----------|-----------------------------|
| 2024/08/13 | 08:02:55.610717011 | {iosrp_R0-0}{255}: | [buginf] | [17432]: | (debug): | IPSLA-OPER_TRACE:OPER:3 Wai |
| 2024/08/13 | 08:02:55.610777327 | {iosrp_R0-0}{255}: | [buginf] | [17432]: | (debug): | IPSLA-OPER_TRACE:OPER:3 Sen |
| 2024/08/13 | 08:02:55.610788233 | {iosrp_R0-0}{255}: | [buginf] | [17432]: | (debug): | IPSLA-OPER_TRACE:OPER:3 Wai |
| 2024/08/13 | 08:02:55.618534651 | {iosrp_R0-0}{255}: | [buginf] | [17432]: | (debug): | IPSLA-OPER_TRACE:OPER:3 Soc |
| 2024/08/13 | 08:02:55.618685838 | {iosrp_R0-0}{255}: | [buginf] | [17432]: | (debug): | IPSLA-OPER_TRACE:OPER:3 HTT |
| 2024/08/13 | 08:02:55.618697389 | {iosrp_R0-0}{255}: | [buginf] | [17432]: | (debug): | IPSLA-INFRA_TRACE:OPER:3 Sc |
| 2024/08/13 | 08:02:55.618706090 | {iosrp_R0-0}{255}: | [buginf] | [17432]: | (debug): | IPSLA-INFRA_TRACE:OPER:3 Sc |
| 2024/08/13 | 08:02:55.618714316 | {iosrp_R0-0}{255}: | [buginf] | [17432]: | (debug): | IPSLA-INFRA_TRACE:OPER:3 Sc |
| 2024/08/13 | 08:02:55.618723915 | {iosrp_R0-0}{255}: | [buginf] | [17432]: | (debug): | IPSLA-INFRA_TRACE:OPER:3 Sc |
| 2024/08/13 | 08:02:55.618732815 | {iosrp_R0-0}{255}: | [buginf] | [17432]: | (debug): | IPSLA-OPER_TRACE:OPER:3 IPS |
| 2024/08/13 | 08:02:55.618821650 | {iosrp_R0-0}{255}: | [buginf] | [17432]: | (debug): | IPSLA-OPER_TRACE: Common St |
| 2024/08/13 | 08:02:55.618833396 | {iosrp_R0-0}{255}: | [buginf] | [17432]: | (debug): | IPSLA-OPER_TRACE: Common St |
| 2024/08/13 | 08:02:55.618857012 | {iosrp_R0-0}{255}: | [buginf] | [17432]: | (debug): | IPSLA-OPER_TRACE: Common St |
|            |                    |                    |          |          |          |                             |

# Información Relacionada

Implementación de acceso directo a Internet (DIA) para SD-WAN

- Guía de configuración de NAT de Cisco Catalyst SD-WAN
- Reserva NAT en dispositivos Catalyst SD-WAN de Cisco IOS XE

Soporte Técnico y Documentación - Cisco Systems

#### Acerca de esta traducción

Cisco ha traducido este documento combinando la traducción automática y los recursos humanos a fin de ofrecer a nuestros usuarios en todo el mundo contenido en su propio idioma.

Tenga en cuenta que incluso la mejor traducción automática podría no ser tan precisa como la proporcionada por un traductor profesional.

Cisco Systems, Inc. no asume ninguna responsabilidad por la precisión de estas traducciones y recomienda remitirse siempre al documento original escrito en inglés (insertar vínculo URL).